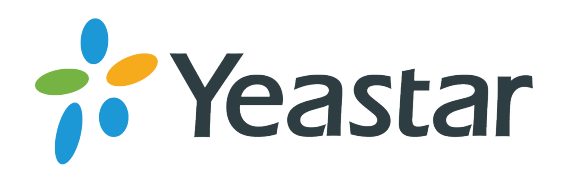

# VoIP-PRI шлюз Yeastar TE200

### Комплектация

- 1. VoIP-PRI шлюз Yeastar TE200 1 шт.
- 2. Кабель питания 1шт.
- 3. Ethernet-кабель (патчкорд) 1 шт.
- 4. Консольный кабель 1 шт.
- 5. Инструкция по установке 1шт.
- 6. Краткое руководство пользователя 1шт.
- 7. Гарантийный талон 1 шт.

## Подключение

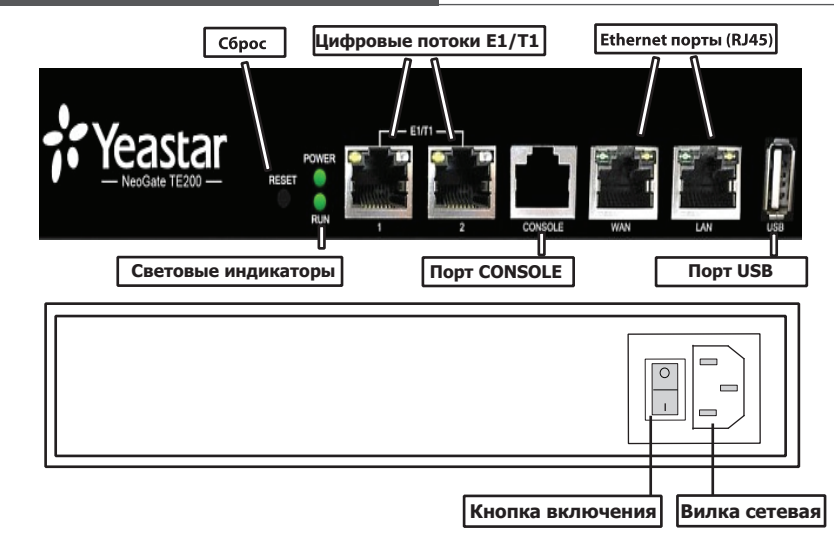

• Вилка сетевая - порт для подключения питания 220В.

Сброс - кнопка сброса к настройкам по умолчанию (удерживать 5 секунд).

- Порт USB подключение внешнего USB-носителя.
- Порт LAN (RJ45) основной сетевой интерфейс (используется по умолчанию).
- Порт WAN (RJ45) дополнительный сетевой интерфейс (по умолчанию выключен).
  Используется при необходимости работы шлюза в двух разных сетях.
- Порт CONSOLE(RJ45) подключение кабеля RS232.
- Порт E1/T1/J1(RJ45) подключение цифрового потока (поддержка PRI, MFC R2, SS7).

### Световая индикация

| Индикация | Описание                                                                                             |
|-----------|----------------------------------------------------------------------------------------------------|
| POWER     | Горит Зеленым: питание подключено                                                                    |
|           | Не горит: питание не подключено                                                                      |
| RUN       | Мигает Зеленым: нормальная работа шлюза                                                              |
|           | Горит Зеленым постоянно или не горит: сбой в загрузке операционной системы или проблемы с платформой |

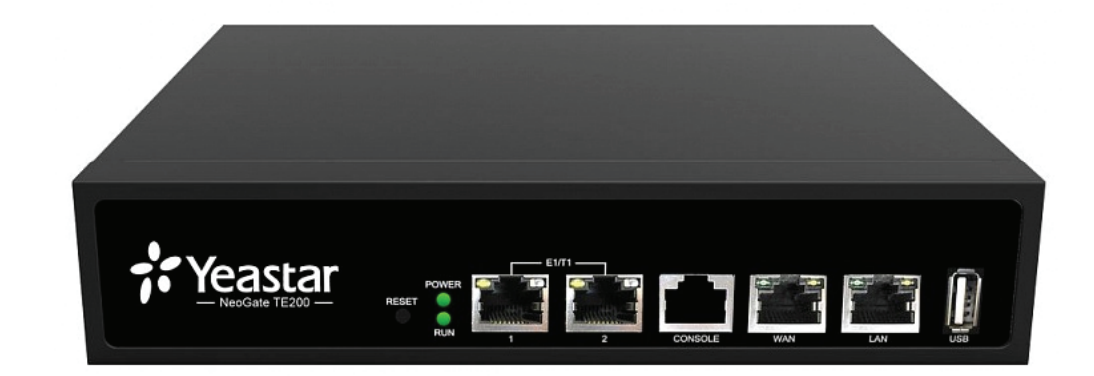

# Инструкция по установке

www.ipmatika.com www.yeastar.com

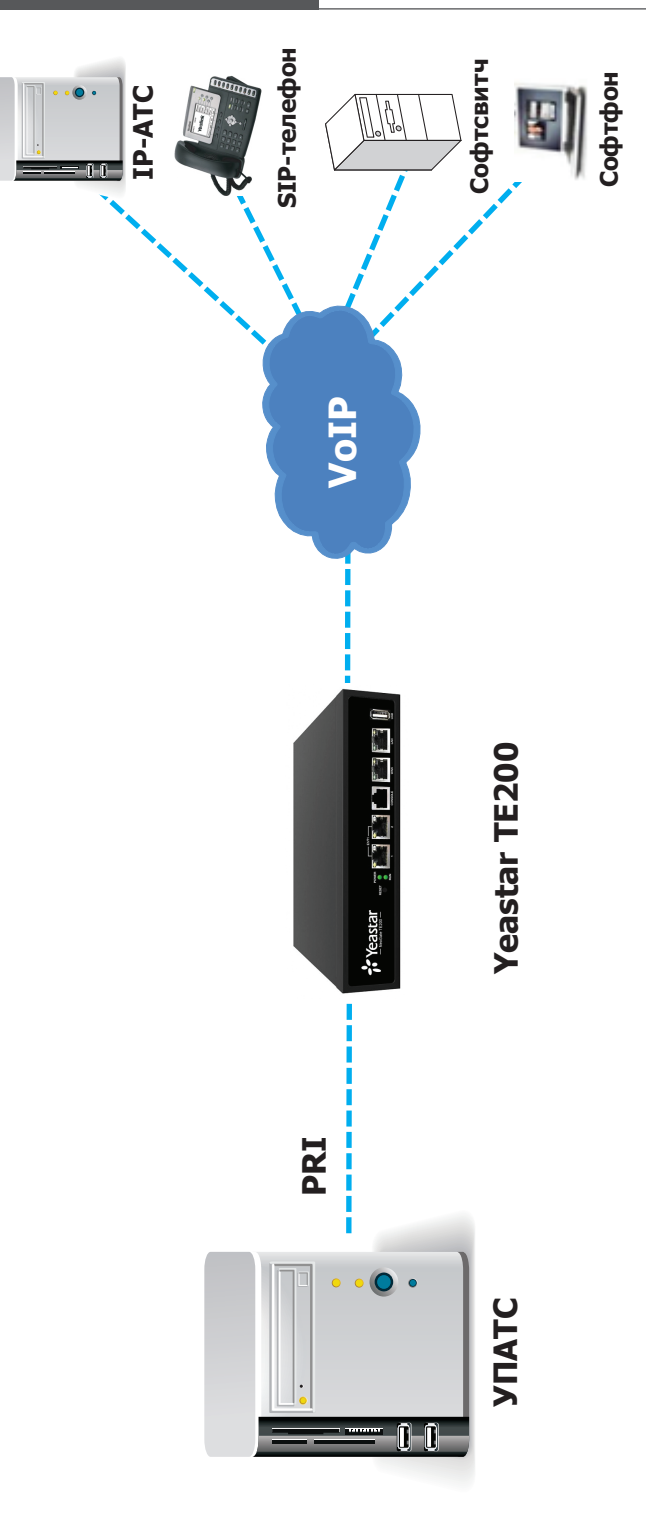

#### Подключение к веб-интерфейсу

IP-адрес VoIP-PRI шлюза по умолчанию 192.168.5.150.

Для подключения к веб-интерфейсу VoIP-PRI шлюза и дальнейшей настройки выполните следующие действия:

- Подключите компьютер к порту ETH VoIP-PRI шлюза с помощью Ethernet-кабеля.
- Измените IP-адрес компьютера, например, на 192.168.5.100, для того чтобы компьютер и VoIP-PRI шлюз находились в одной подсети.
- Для входа в веб-интерфейс VoIP-PRI шлюза в строке браузера наберите http://192.168.5.150.
- Логин/Пароль по умолчанию: admin/password

**Примечание**: Дополнительную информацию для VoIP-PRI шлюза или техническую поддержку Вы можете получить на сайте **www.ipmatika.ru**.

# Обращаем внимание!

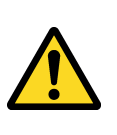

В связи с особенностями локализации международных версий программного обеспечения для VoIP-PRI шлюза рекомендуем к использованию только программное обеспечение, размещенное на сайте www.ipmatika.ru или предоставленное службой технической поддержки компании АйПиМатика (support@ipmatika.ru).

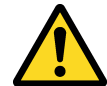

Для корректной настройки VoIP-PRI шлюза TE200 необходимо использовать только **Internet Explorer версии 6.0** и выше.

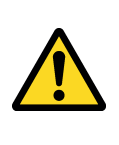

VoIP-PRI шлюз является сетевым устройством, которое может подвергаться атакам злоумышленников с целью получения доступа к исходящим каналам связи. Настоятельно рекомендуем настроить межсетевой экран VoIP-PRI шлюза вне зависимости от типа сетевого подключения, используя инструкции с сайта **www.ipmatika.ru**.

### Утилизация изделия

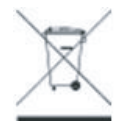

В конце срока службы изделие нельзя выбрасывать вместе с обычным хозяйственным мусором, а следует отнести в пункт приема на утилизацию электрического и электронного оборудования. На это указывает специальный символ, инструкция по эксплуатации и/или маркировка на упаковке.

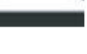

Некоторые из материалов, используемых при производстве изделия, могут быть переработаны, если их доставить в пункт приема.

Если Вам необходима информация о месте расположения пунктов приема на утилизацию, свяжитесь с органами местной власти.